| <b>DAMIBIA UNIVERSITY</b><br>OF SCIENCE AND TECHNOLOGY |
|--------------------------------------------------------|
| Department:<br>Digital Transformation                  |

**Business Services** 

13 Jackson Kaujeua Street T: +264 61 207 2256 Private Bag 13388 E: dtbs@nust.na Windhoek W: www.nust.na Windhoek NAMIBIA

Setup VPN connection – Windows 10

1. Right click on the network icon taskbar).

in the system tray (bottom right corner of your

2. Click on 'Open Network & Internet settings'.

| Settings           |                                                                                                    | - 🗆 X                                     |
|--------------------|----------------------------------------------------------------------------------------------------|-------------------------------------------|
| û Home             | Status                                                                                                    |                                           |
| Find a setting     | Network status                                                                                                 | Have a question?                          |
|                    |                                                                                                    | Finding my IP address                     |
| Network & Internet | □                                                                                                    | Troubleshooting network connection issues |
| Status             | Ethernet<br>nust.na                                                                                            | Updating network adapter or driver        |
| 문 Ethernet         | You're connected to the Internet                                                                               | Get help                                  |
| 🛱 Dial-up          | If you have a limited data plan, you can make this network a<br>metered connection or change other properties. | Give feedback                             |
| % VPN              | Change connection properties                                                                                   |                                           |
| 🕒 Data usage       | Show available networks                                                                                        |                                           |
| Proxy              | Change your network settings                                                                                   |                                           |
|                    | Change adapter options<br>View network adapters and change connection settings.                                |                                           |
|                    | Sharing options<br>For the networks you connect to, decide what you want to share.                             |                                           |

3. Click on 'VPN' (located on the left side panel) and continue to the next page.

| යි Home                                    | VPN                                                 |                                                |
|--------------------------------------------|-----------------------------------------------------|------------------------------------------------|
| Find a setting                             | + Add a VPN connection                              | Related settings<br>Change adapter options     |
| Status Ethernet                            | Advanced Options Allow VPN over metered networks On | Network and Sharing Center<br>Windows Firewall |
| 응 Dial-up<br>양 VPN                         | Allow VPN while roaming On                          | Have a question?<br>Setting up a VPN           |
| <ul><li>Data usage</li><li>Proxy</li></ul> |                                                     | Get help                                       |

4. Followed by clicking on the + symbol before 'Add a VPN connection'.

## VPN

| + Add a VPN connection             | Related settings<br>Change adapter options                    |
|------------------------------------|---------------------------------------------------------------|
| Advanced Options                   | Change advanced sharing options<br>Network and Sharing Center |
| Allow VPN over metered networks On | Windows Firewall                                              |
| Allow VPN while roaming On         | Have a question?<br>Setting up a VPN                          |
|                                    | Get help<br>Give feedback                                     |

## 5. A blue screen wizard will appear.

| Settings | ×                        |
|----------|--------------------------|
| යි Home  | VPN                      |
|          | Related cettings         |
| А        | dd a VPN connection      |
| VP       | N provider               |
| L        | ×                        |
| Co       | nnection name            |
|          |                          |
| Se       | ver name or address      |
|          |                          |
| _        |                          |
| lyı      | ise of sign-in into      |
|          |                          |
| Us       | er name (optional)       |
|          |                          |
| Ра       | sword (optional)         |
|          |                          |
| <b>•</b> | Remember my sign-in info |
|          |                          |
|          | Save                     |
|          |                          |
|          |                          |
|          |                          |
|          |                          |

6. Complete as shown below (The Pre-shared key is 'vpn').

| ← Settings                                                | - | × |
|-----------------------------------------------------------|---|---|
| Edit VPN connection                                       |   |   |
| These changes will take effect the next time you connect. |   |   |
| Connection name                                           |   |   |
| VPN for NUST                                              |   |   |
| Server name or address                                    |   |   |
| 196.216.167.13 ×                                          |   |   |
| VPN type                                                  |   |   |
| L2TP/IPsec with pre-shared key V                          |   |   |
| Pre-shared key                                            |   |   |
|                                                           |   |   |
| Type of sign-in info                                      |   |   |
| User name and password V                                  |   |   |
| User name (optional)                                      |   |   |
|                                                           |   |   |
| Password (optional)                                       |   |   |
|                                                           |   |   |
| V Remember my sign-in info                                |   |   |
|                                                           |   |   |
| Save                                                      |   |   |
|                                                           |   |   |

7. Once filled in as shown above, click on 'Save' and continue to the next page.

8. The VPN wizard will close, and you will be returned to the Settings window. You will notice the added 'VPN for NUST' connection.

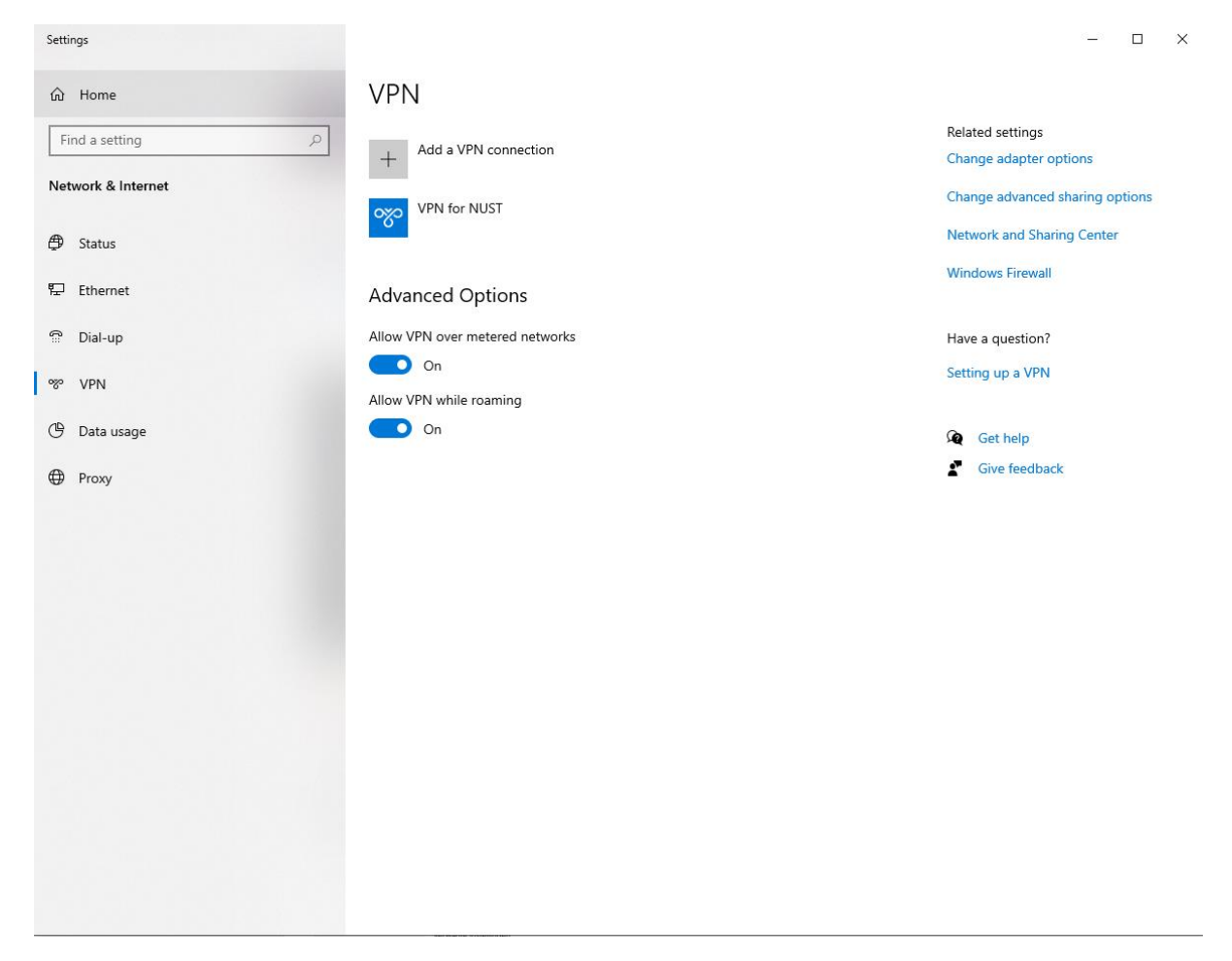

9. Close the settings window with the 'X' in the top right corner.

| Settings              |                        | - 🗆 X                                      |
|-----------------------|------------------------|--------------------------------------------|
| 命 Home                | VPN                    |                                            |
| Find a setting $\rho$ | + Add a VPN connection | Related settings<br>Change adapter options |
| Network & Internet    | VPN for NUST           | Change advanced sharing options            |
|                       |                        | Network and Sharing Center                 |
|                       |                        | Windows Firewall                           |
| 10. You are done! 😂   |                        |                                            |

To access the VPN left-click the 'network icon' and see the 'VPN for NUST' connection.

Click 'VPN for NUST' followed by 'Connect' (highlighted in blue). An authentication window will appear.

Enter your staff username and password and then click 'OK'.

Once successfully authenticated, you can access the Staff Intranet or ITS (production back-office) as normal.

For assistance, please contact the ICT Helpdesk:

| Telephone:      | +264 61 207 2484               |
|-----------------|--------------------------------|
|                 | +264 61 207 2608 (after-hours) |
| Cell +WhatsApp: | +264 81 249 7885               |
| Email:          | icthelpdesk@nust.na            |

\*\*\*\*\*